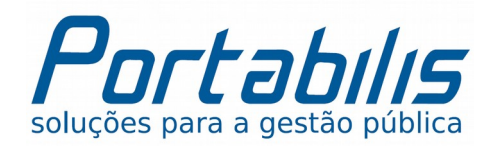

#### Caro usuário.

Neste documento, apresentamos os procedimentos para encerramento do ano letivo de 2016 e início do ano letivo de 2017, passo a passo.

Salientamos a importância de seguir rigorosamente as instruções aqui descritas para uma perfeita transição de calendário com as informações do sistema.

#### Precisa de ajuda?

Caso tenha dúvidas, não deixe de nos contatar. Nossos canais de atendimento você já conhece:

| Por e-mail:<br>suporte@portabilis.com.br | <b>Por telefone (fixo):</b><br>(48) 3082-9090 | <b>Por telefone (móvel):</b><br>(48) 9811-3030 (TIM)<br>(48) 9187-6262 (Vivo)<br>(48) 8835-3082 (Claro) |
|------------------------------------------|-----------------------------------------------|----------------------------------------------------------------------------------------------------|
|                                          |                                               | Um abraço,<br>Equipe Portabilis                                                                         |

### Verificando a situação das matrículas

Para finalizar o ano vigente é necessário o lançamento das notas e faltas de todos os alunos, sem exceções. Este procedimento é feito no menu Movimentação > Faltas/Notas.

Todos os alunos devem estar com a situação diferente da situação **Cursando**. Para verificar se existem alunos com a situação Cursando emita o relatório de alunos matriculados por escola no menu Relatórios > Cadastrais > Matriculas de alunos por Escola, selecionando a opção Cursando.

Caso existirem alunos nesta situação, realize os ajustes tais como lançar as notas e faltas, cancelar a matrícula, registrar um abandono / transferência ou outra situação, conforme for o caso.

Processamento dos históricos

# Para armazenarmos a média de cada aluno precisamos processar o histórico escolar. Para efetuar este procedimento acesse o menu **Movimentação > Processos > Histórico Escolar**, conforme ilustrado a seguir.

| Servidores | Movimentação      | Administrat | ivo R         | lelatórios | Documentos |
|------------|-------------------|-------------|---------------|------------|------------|
|            | 🚯 Reserva de Vaga |             |               |            |            |
|            | Quadro de Horário |             |               |            |            |
|            | 🌛 Enturmação      |             |               |            |            |
|            | Faltas/Notas      |             |               |            |            |
|            | Processos         |             | Histórico Esc | olar       |            |
|            | Rematrícula Autom | ática       | 2             |            |            |

Se tiver dúvidas em relação a algum campo neste processo consulte o **Manual do Usuário do Sistema**, nas páginas 35 à 42 em que é detalhado os campos.

Caso você não possuir o manual, solicite uma cópia ao responsável pela sua instituição ou obtenha diretamente neste link uma versão on-line que disponibilizamos: http://goo.gl/10HgTF

#### .....

#### Finalizando o ano letivo de 2016 e iniciando 2017

Considerando que não existam mais alunos com a situação **Cursando** será possível finalizar o ano letivo de 2016 e iniciar o ano letivo de 2017. Confira os passos a seguir:

1º Passo: Acesse o menu Cadastros > Escola > Cadastrar, selecione a escola clicando em cima do nome e em seguida clique no botão de cor vermelha FINALIZAR ANO LETIVO, conforme ilustrado a seguir:

| nos letivos                              |                                                       |                                                  |        |
|------------------------------------------|-------------------------------------------------------|--------------------------------------------------|--------|
| Ano                                      | Iniciar                                               | Finalizar                                        | Editar |
| <b>2014</b>                              | 🔅 Reabrir ano letivo                                  | Ano Finalizado                                   |        |
| <b>2015</b>                              | 🔅 Reabrir ano letivo                                  | Ano Finalizado                                   |        |
| 2016 Editar ano letivo Editar ano letivo |                                                       |                                                  |        |
| Somente é possíve                        | el finalizar um ano letivo após não existir r         | nais nenhuma matrícula em andam                  | ento.  |
| Somente é possíve                        | el finalizar um ano letivo após não existir r<br>Novo | nais nenhuma matrícula em andam<br>Editar Voltar | ento.  |

Será exibida uma mensagem com a pergunta **Deseja realmente Finalizar o ano letivo?** E então você deverá clicar em **OK** para confirmar.

2° Passo: Acesse o menu Cadastros > Escola > Cadastrar, selecione a escola desejada e então clique no botão Definir Ano Letivo e depois no botão Continuar.

Posteriormente serão apresentado os campos: **Módulo**, **Data Início** e **Data Fim**. Selecione o módulo que corresponderá aos períodos avaliativos e adicione os períodos um a um conforme exemplo ilustrado a seguir:

|                | Módulos de     | o ano letivo |                   |  |
|----------------|----------------|--------------|-------------------|--|
| Módulo *       | Data inicial * | Data final * | Dias Letivos Ação |  |
| Bimestre •     | 05/02/2017     | 30/04/2017   | S                 |  |
| Bimestre 🔻     | 04/05/2017     | 08/07/2017   | 8                 |  |
| Bimestre 🔻     | 27/07/2017     | 02/10/2017   | 8                 |  |
| Bimestre 🔻     | 05/10/2017     | 17/12/2017   | 8                 |  |
| ADICIONAR NOVO |                |              |                   |  |
|                |                |              |                   |  |
|                | Salvar         | Cancelar     |                   |  |

Lembre-se que a ordem é selecionar o Módulo, informar a Data Início e Data Fim e clicar no botão +ADICIONAR NOVO, e ao concluir todos os módulos pressionar o botão Salvar.

!

**Importante:** Se o lançamento de notas for trimestral, semestral ou anual existirá no campo módulo esta opção e no lançamento das datas deve ser respeitado os períodos.

**3° Passo:** acesse o menu **Cadastros > Escola > Cadastrar** e selecione a escola desejada e clique no botão de cor verde **INICIAR ANO LETIVO** conforme ilustrado a seguir:

| Anos letivos        |                                 |                                 |                     |  |
|---------------------|---------------------------------|---------------------------------|---------------------|--|
| Ano                 | Iniciar                         | Finalizar                       | Editar              |  |
| ▶ 2014              | 💸 Reabrir ano letivo            | Ano Finalizado                  |                     |  |
| ▶ 2015              | 💸 Reabrir ano letivo            | Ano Finalizado                  |                     |  |
| <b>▶</b> 2016       | 💸 Reabrir ano letivo            | Ano Finalizado                  |                     |  |
| <b>2017</b>         | 🜔 Iniciar ano letivo            |                                 | 🕒 Editar ano letivo |  |
| *Somente é possível | finalizar um ano letivo após nã | o existir mais nenhuma matrícul | a em andamento.     |  |
| Novo Editar Voltar  |                                 |                                 |                     |  |
| Definir Ano Letivo  |                                 |                                 |                     |  |

Será exibida uma mensagem **Deseja realmente Iniciar o ano letivo?** e então clique em **OK** para confirmar.

Importante: Após iniciar o ano letivo, as turmas do ano de 2016 serão copiadas automaticamente para o ano letivo de 2017 com as mesmas nomenclaturas e quantidade de vagas, podendo ser alteradas, excluídas ou criadas novas turmas livremente, de acordo com a necessidade. As turmas do ano letivo de 2016 não devem ser *desativadas*, *excluídas* ou *renomeadas* pois serão utilizadas para consultas e emissão de relatórios do ano letivo anterior, caso necessário.

.....

#### Matricular e enturmar os alunos

Para matricular os alunos no ano de 2017 basta acessar o menu **Movimentação > Rematrícula Automática**, conforme imagem abaixo:

| Movimentação       | Administrativo | Relatórios |
|--------------------|----------------|------------|
| Reserva de Vaga    |                |            |
| Quadro de Horário  |                |            |
| 🥹 Enturmação       |                |            |
| Faltas/Notas       |                |            |
| Processos          |                |            |
| Rematrícula Automa | <u>ática</u>   |            |
| 4                  |                |            |

Será aberta a janela para selecionar os dados para matrícula no ano de 2017, conforme ilustrado a seguir:

|                                   |                      | 01           | morrococo, amaanevav aa | 11 MP 84 |                                     |   |
|-----------------------------------|----------------------|--------------|-------------------------|----------|-------------------------------------|---|
| Cadastros                         | Servidores           | Movimentação | Relatórios              | Docun    | nentos                              |   |
| 🔒 Início / i-Educar - E           | Escola / Rematrícula | automática   |                         |          |                                     |   |
| Novo                              |                      |              |                         |          |                                     |   |
| Instituição *                     |                      |              |                         |          | Prefeitura Municipal de Modelópolis | • |
| Escola *                          |                      |              |                         |          | Emef São Fransisco                  | • |
| Curso *                           |                      |              |                         |          | Ensino Fundamental I (1º Ao 5º Ano) | • |
| Série *                           |                      |              |                         |          | 4º Ano                              | • |
| Selecione a turma do a            | no anterior          |              |                         |          | 04º Ano A - 2016                    | • |
| Ano destino *                     |                      |              |                         |          | 2017                                | • |
| Data da matrícula *<br>dd/mm/yyyy |                      |              |                         |          | 17/02/2017                          |   |
|                                   |                      |              |                         |          | Salvar                              |   |
|                                   |                      |              |                         |          |                                     |   |

No exemplo visualizado acima, os alunos do 4º Ano de 2016 da turma 4º Ano A serão rematriculados em 2017 no 5º Ano com a data de matrícula 17/02/2017.

Após clicar no botão **Salvar**, na mesma janela será apresentado a listagem dos alunos matrículados:

| Rematriculado os seguinte(s) 22 aluno(s) com sucesso em 2017:                                                                                                    |                                       |
|----------------------------------------------------------------------------------------------------|---------------------------------------|
| MARCOS ROBERTO CARVALHO JUNIOR<br>ANA PAULA DE ALMEIDA MORALES<br>VERONICA CAROLINA KEKI MOREIRA<br>THIAGO VITOR FERREIRA LAUREANO<br>SANMARA SENA SANTOS<br>RENAN NYCK LUCIO POTER<br>NATHALY LUIZE DE ANDRADE FONSECA<br>MOISES BRAVIM CORDEIRO<br>LORENA PAIXAO FERREIRA<br>KAUÃ MOURA DA COSTA<br>JOSE HUMBERTO SANTOS SILVA<br>JOAO PEDRO MUNIZ BARBOSA<br>GIOVANA LARISSA DA SILVA<br>FRANCIELE SOUZA DA SILVA<br>ERIKA HARUMY SATO DAMASCENO<br>CAELETI DE JESUS SILVA<br>ARTHUR KAIO DA CRUZ COELHO<br>ANA CLARA SEVERO DOS SANTOS<br>ANA CLARA SEVERO DOS SANTOS<br>ANA CLARA SEVERO DOS SANTOS<br>ANA CLARA SEVERO DOS SANTOS<br>ANA CLARA SEVERO DOS SANTOS<br>ANA CAROLINA SENA NASCIMENTO<br>ALEXSANDER GOMES DE LIMA VELOSO<br>VITORIA VIEIRA TELEXEIRA<br>MAICON DOUGLAS ANDRADE<br>As enturmações podem ser realizadas em: Movimentação > Enturmação. |                                       |
| Instituição *                                                                                                    | Prefeitura Municipal de Modelópolis 🔹 |
| Escola *                                                                                                    | Emef São Francisco 🔹                  |
| Curso *                                                                                                    | Ensino Fundamental I (1º ao 5º ANO)   |
| Série *                                                                                                    | 4º Ano 🔻                              |
| Selecione a turma do ano anterior                                                                                                    | 04º ano A - 2016 🔹                    |
| Ano destino *                                                                                                    | 2017 •                                |
| Data da matricula *<br>dd/mm/yyyy                                                                                                    | dd/mm/yyyy                            |
|                                                                                                    | Salvar                                |

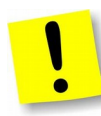

**Nota:** Caso todos os alunos já estejam matriculados ou este processo já tenha sido executado, será exibida a mensagem "*Nenhum aluno rematriculado. Certifique-se que a turma possui alunos aprovados ou reprovados não matriculados em 2016"* 

Após a rematrícula, será necessário enturmar os alunos. Para isto acesse o menu **Movimentação** > **Enturmação**, como mostra o menu abaixo:

| Movimentação          | Administrativo |
|-----------------------|----------------|
| 🕄 Reserva de Vaga     |                |
| Quadro de Horário     |                |
| S Enturmação          |                |
| Faltas/Notas          |                |
| Processos             |                |
| Rematrícula Automátic | a              |

Será aberta a listagem de turmas para a enturmação para que você selecione a desejada, conforme ilustrado a seguir:

| Filtros de busca            |               |                       |        |                   |                     |       |
|-----------------------------|---------------|-----------------------|--------|-------------------|---------------------|-------|
| Instituição                 | Prefeitura Mu | inicipal de Modelóp   | olis   | •                 |                     |       |
| Escola                      | EMEF SÃO F    | RANCISCO              |        | •                 | ]                   |       |
| Curso                       | Ensino Funda  | amental I (1º ao 5º / | ANO)   | •                 | ]                   |       |
| Série                       | 5º Ano        |                       |        | •                 | ]                   |       |
| Turma                       | 05º ano A     |                       |        | •                 | ]                   |       |
| Ano                         | 2017          |                       |        | •                 | ]                   |       |
|                             |               |                       |        |                   |                     | busca |
| Matrículas Turma - Listagem |               |                       |        |                   |                     |       |
| Ano                         |               | Turma                 | Série  | Curso             |                     |       |
| 2017                        |               | 05º ano A             | 5º Ano | Ensino Fundamenta | al I (1º ao 5º ANO) |       |
|                             |               |                       |        |                   |                     |       |

No caso do exemplo acima foi selecionado o 5º Ano A, sendo que ao clicar (entrar na turma) serão apresentados os alunos matriculados (ainda não enturmados) em uma listagem com a opção de marcar ou desmarcar, conforme ilustrado a seguir:

| 🕈 Início / i-Educar - Escola / Edita | r matrículas da turma                   |                                                    |
|--------------------------------------|-----------------------------------------|----------------------------------------------------|
| Editar                               |                                         |                                                    |
| Instituição:                         | Prefeitura Municipal de Modelópolis     |                                                    |
| Escola:                              | FRANCISCO GUEDELHA EMEF                 |                                                    |
| Curso:                               | Ensino Fundamental I (1º ao 5º ANO)     |                                                    |
| Série:                               | 5º Ano                                  |                                                    |
| Turma:                               | 05º ano A                               |                                                    |
| Ano:                                 | 2017                                    |                                                    |
| Data da enturmação *<br>dd/mm/aaaa   | 17/02/2017                              |                                                    |
| Matrículas:                          | Alunos já matriculados e não enturmados | Marque o(s) aluno(s) para enturmar<br>Marcar todos |
|                                      | ALEXSANDER GOMES DE LIMA VELOSO         |                                                    |
|                                      | ANA CAROLINA SENA NASCIMENTO            |                                                    |
|                                      | ANA CLARA SEVERO DOS SANTOS             |                                                    |
|                                      |                                         |                                                    |
|                                      |                                         | Salvar Cancelar                                    |

Se todos os alunos forem marcados e o botão **Salvar** pressionado, será efetuada a enturmação.

Para efetuar a *desenturmação* basta repetir o processo e selecionar a turma novamente clicando no aluno desejado, conforme ilustrado a seguir:

| flnício / i-Educar | r - Escola / Editar matrículas da turma          |                                                       |
|--------------------|--------------------------------------------------|-------------------------------------------------------|
| Editar             |                                                  |                                                       |
| Instituição:       | Prefeitura Municipal de Modelópolis              |                                                       |
| Escola:            | EMEF SÃO FRANCISCO                               |                                                       |
| Curso:             | Ensino Fundamental I (1º ao 5º ANO)              |                                                       |
| Série:             | 5º Ano                                           |                                                       |
| Turma:             | 05º ano A                                        |                                                       |
| Ano:               | 2017                                             |                                                       |
| Matrículas:        | Alunos já matriculados e enturmados              | Marque o(s) aluno(s) para desenturmar<br>Marcar todos |
|                    | ALEXSANDER GOMES DE LIMA VELOSO                  |                                                       |
|                    | ANA CAROLINA SENA NASCIMENTO                     |                                                       |
|                    | ANA CLARA SEVERO DOS SANTOS                      |                                                       |
| Todos os alunos m  | atriculados na série já se encontram enturmados. |                                                       |
|                    |                                                  |                                                       |
|                    |                                                  | Salvar Cancelar                                       |
|                    |                                                  |                                                       |

Para desenturmar, selecione o(s) aluno(s) e clique no botão **Salvar**.

Com esse processo o(s) aluno(s) pode(m) ser enturmados em outra turma (movimentação entre turmas), basta repetir o processo de enturmação já citado anteriormente selecionando uma turma diferente que seja do mesmo ano/série escolar.

## Perguntas e Respostas Frequentes (FAQ)

1. Esqueci de processar os históricos no ano de 2016 e já fechei o ano letivo, posso processar em 2017?

Sim. Os históricos podem ser processados a qualquer momento, este processo é flexível.

#### 2. O que acontece se for esquecido algum aluno com situação Cursando?

Caso algum aluno ficar com essa situação cursando no ano de 2016, não será possível finalizar o ano letivo de 2016 nem abrir o de 2017.

#### 3. Caso eu precise ajustar alguma nota no ano de 2016 será possível?

Sim. É possível abrir esta exceção no sistema com a autorização da Secretaria de Educação. Salientamos que se efetuado esse procedimento os históricos precisarão ser reprocessados devido as mudanças de notas.

#### 4. Caso eu estiver no ano de 2017 e desejar imprimir relatórios de 2016 será possível?

Sim. Porém, tome cuidado para não desativar, excluir ou renomear as turmas do ano letivo de 2016 pois isto prejudicaria a extração de dados de turmas do ano letivo anterior.